# Update versie 6.x.x

### 1. Voorafgaand nazicht

Om een update van een 6.x.x te doen moet het programma in een eerdere versie van 6.x.x zijn bij de update die u wil plaatsen .

#### Voorbeeld :

- U kan de update 6.0.5 installeren op een versie 6.0.4, 6.0.3, ...
- U kan de update 6.1.5 installeren op een versie 6.0.9, 6.0.8, ...

Een installatie op een andere versie kan het goed werken van de software verhinderen en uw database beschadigen. Alvorens dus een update te doen moet u nagaan of uw software in **een vorige versie** staat, als u het programma Soft33 opent staat de versie afgebeeld in de linker beneden hoek van het scherm.

### 2. Veiligheid kopie van uw gegevens :

### Bijkomende opties > Back up database

- Breng uw back-up drager in de PC (USB stick, SD,kaart ...)
- Herbenoem de back-up of bevestig het overschrijven van de vorige back-up [Ja]
- Klik op : Back up

## 3. Downloaden van de versie 6.x.x

- **OPGELET !!** : Sluit alle programma's en zeker Soft33 alvorens met deze procedure te beginnen.
- Maak verbinding met het Internet en ga naar de klantenzone van onze website, zie rubriek "Downloads » > "Updates".
- Klik vervolgens op de gewenste update: "Soft33 Versie 6.x.x".
- Download het bestand (in functie van de webbrowser kunnen de schermen verschillen)
  - Bij Internet Explorer : (browser standaard geleverd met Windows)

In het downloadvenster, klik op "Uitvoeren" (of "Openen" naargelang de versie van de webbrowser). Wacht tot eind downloaden, dan opnieuw klikken op "Uitvoeren"

Bij FireFox :

Klik op "Bestand opslaan" om het programma op uw harde schijf te plaatsen. Wacht op het einde van het downloaden en dubbelklik dan in het downloadvenster op het bestand soft33\_6xx\_nl.exe

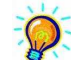

Indien het programma is geplaatst op een andere computer dan diegene waarop u de download uitvoert moet u het installatiebestand plaatsen op bijvoorbeeld een Usb stick.

• Wanneer het venster van de décompressie verschijnt, klik op Installeren.

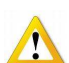

Indien er tijdens de décompressie van het installatie bestand het programma u waarschuwt dat een of meerdere bestanden zijn beschadigt, is het nodig om het downloaden te herbeginnen:

- Ledig de tijdelijke bestanden van uw webbrowser (of herstart uw computer)
  - Herbegin de procedure vanaf punt 3

#### 4. Installatie van de versie 6.x.x

- Wanneer de bestanden zijn uitgepakt zal het installatieprogramma automatisch starten.
- Kies de taal [Volgende]
- Home screen [Volgende]
- Kies het bestemming repertorium verandert niet voor een standaard installatie. [Volgende]
- Klik op "Voltooien" bij het einde van de installatie en sluit de vensters.